CREATING SELF AND PEER ASSESSMENTS

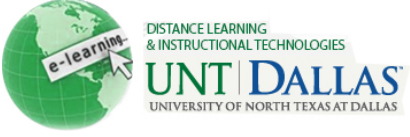

## Coo

## **Create a Self and Peer Assessment**

The Self and Peer Assessment process begins by creating a new Assessment. Tests are created from any of the content areas within a Course.

| Step 1 | Make sure <b>Edit Mode</b> is <b>ON.</b>                                                                                                    | Edit Mode is: ON ?                                                                                                    |  |  |
|--------|----------------------------------------------------------------------------------------------------|----------------------------------------------------------------------------------------------------|--|--|
| Step 2 | Select a <b>Content Area</b> .                                                                                                    |                                                                                                    |  |  |
| Step 3 | Select Self and Peer<br>Assessment from the Create<br>Assessment drop-down list.                                                                     | Create Assessment ≫<br>> Test<br>> Survey<br>> Assignment<br>> Self and Peer<br>Assessment                                                                                                    |  |  |
| Step 4 | Create a new assessment or<br>import a previously exported<br>assessment.                                                                            | Create New or Import   Create a new assessment or import a previously exported assessment.   New or Import   Import                                                                                                    |  |  |
| Step 5 | Type a name for the<br>Assessment in the <b>Name</b><br>field.<br>Type instructions for the<br>Assessment in the<br><b>Instructions</b> Text Editor. | Assessment Information   Provide a name, instructions for the assessment, and dates for the submission process. Submission dates must be before evaluation   * Name Self and Peer Assessment   Instructions   * Normal 3.   * Normal 3.   * Normal 3.   * Normal 3.   * Normal 3.   * abg * abg   * abg * abg   * abg < |  |  |
|        | Set the <b>Submission Start</b><br><b>Date</b> and <b>Submission End</b><br><b>Date</b> by using the date and<br>time fields.                        | ▲ Path: body                                                                                                    |  |  |

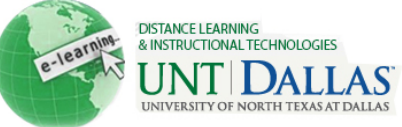

| Step 6 | Set the <b>Start Date</b> and <b>End</b><br><b>Date</b> for the peer evaluations<br>by using the date and time<br>fields.                                                                                                    | Self and Peer Evaluation Options                                                                                                    |            |                                                                                            |  |
|--------|----------------------------------------------------------------------------------------------------|----------------------------------------------------------------------------------------------------|------------|--------------------------------------------------------------------------------------------|--|
|        |                                                                                                    | Evaluation dates must be after submission dates. Anonymous evaluation hides the names of the submitters and the evaluators. Evalu<br>assessment, but if the evaluation is anonymous, submitters will not see evaluators' names. Specify the number of submissions each<br>evaluators based on this number. Specify 0 submissions to evaluate if this assessment is only for self evaluation.                                                                                                    |            |                                                                                            |  |
|        |                                                                                                    | Evaluation Dates                                                                                                    | Start Date | 05/09/2011 III 03:47 PM Solution PM IIII 03:47 PM                                          |  |
|        | Allow Anonymous Evaluations<br>by clicking the <b>Yes</b> radio<br>button. Click <b>No</b> to disallow.<br>Allow Self Evaluations by<br>clicking the <b>Yes</b> radio button.<br>Click <b>No</b> to disallow.<br>Allow Submitters to view their<br>own Evaluation Results by<br>clicking the <b>Yes</b> radio button<br>next to <b>Show Evaluation</b><br><b>Results to Submitter</b> . Click<br><b>No</b> to disallow. |                                                                                                    | End Date   | 05/16/2011 I 3:47 PM S<br>Enter dates as mm/dd/yyyy. Time may be entered in any increment. |  |
|        |                                                                                                    | Allow Anonymous Evaluation                                                                                                    | 💿 Yes 🔘 No |                                                                                            |  |
|        |                                                                                                    | Allow Self Evaluation                                                                                                    | ⊚ Yes ⊚ No |                                                                                            |  |
|        |                                                                                                    | Show Evaluation Results to Submitter                                                                                                    |            |                                                                                            |  |
|        |                                                                                                    |                                                                                                    | 2          |                                                                                            |  |
|        |                                                                                                    |                                                                                                    |            |                                                                                            |  |
|        |                                                                                                    |                                                                                                    |            |                                                                                            |  |
|        |                                                                                                    |                                                                                                    |            |                                                                                            |  |
|        | In the <b>Number of</b><br><b>Submissions to Evaluate</b><br>field, define how many of their<br>peers' Tests each student is<br>expected to evaluate                                                                                                    |                                                                                                    |            |                                                                                            |  |
| Step 7 | Type a <b>Due Date</b> , or use the <b>Date Selection Calendar</b> to select the date.                                                                                                    | Due Date                                                                                                    |            |                                                                                            |  |
|        |                                                                                                    | Submissions are accepted after this date, but are marked Late.                                                                                                    |            |                                                                                            |  |
|        |                                                                                                    | Due Date      Image: Discrete state   Image: Discrete state |            |                                                                                            |  |
| Step 8 | Under <b>Options</b> , click <b>Yes</b> to<br>make the assessment<br>available. Click <b>Yes</b> to track<br>number of views. Choose<br>date restrictions by selecting<br>the checkbox for <b>Display</b><br><b>After</b> and/or <b>Display Until</b> .<br>Type a date, or use the <b>Date</b><br><b>Selection Calendar</b> to select<br>the date.                                                                      | Options                                                                                                    |            |                                                                                            |  |
|        |                                                                                                    | Date restrictions and availability apply to the content item. They are not tied to the da                                                                                                    |            |                                                                                            |  |
|        |                                                                                                    | Make the assessment av                                                                                                    | vailable 💿 | Yes 🔘 No                                                                                   |  |
|        |                                                                                                    | Track number of views                                                                                                    | ۲          | ) Yes 🔘 No                                                                                 |  |
|        |                                                                                                    | Choose date restrictions                                                                                                    | V          | Display After 05/04/2011                                                                   |  |
|        |                                                                                                    |                                                                                                    | Ent        | ter dates as mm/dd/yyyyy                                                                   |  |
|        |                                                                                                    |                                                                                                    |            | Display Until 05/05/2011 📓                                                                 |  |
|        |                                                                                                    |                                                                                                    | Ent        | ter dates as mm/dd/yyyy                                                                    |  |
| Step 9 | Click Submit.                                                                                                    | Submit                                                                                                    |            |                                                                                            |  |